# 2017

Portale Territoriale del Sangro-Aventino -Associazione tra Enti Locali per l'attuazione del Patto Territoriale Sangro Aventino Ente capofila:Comune di Atessa

# **GUIDA RAPIDA ALLA CONSULTAZIONE DEL WEB GIS**

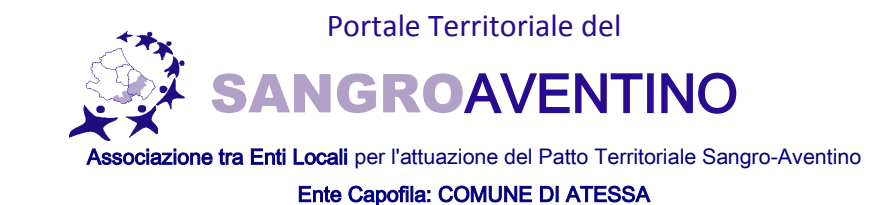

Per accedere al nuovo portale occorre digitare il seguente link: http://sit.sangroaventino.it/, comparirà la seguente schermata dalla quale è possibile selezionare i Comuni consultabili sulla piattaforma WEB con le proprie credenziali (le stesse del vecchio portale sit) oppure registrandosi seguendo le indicazioni presenti sul sito. 4 G . ☆ 自 ♣ 侖 ♥ ☰

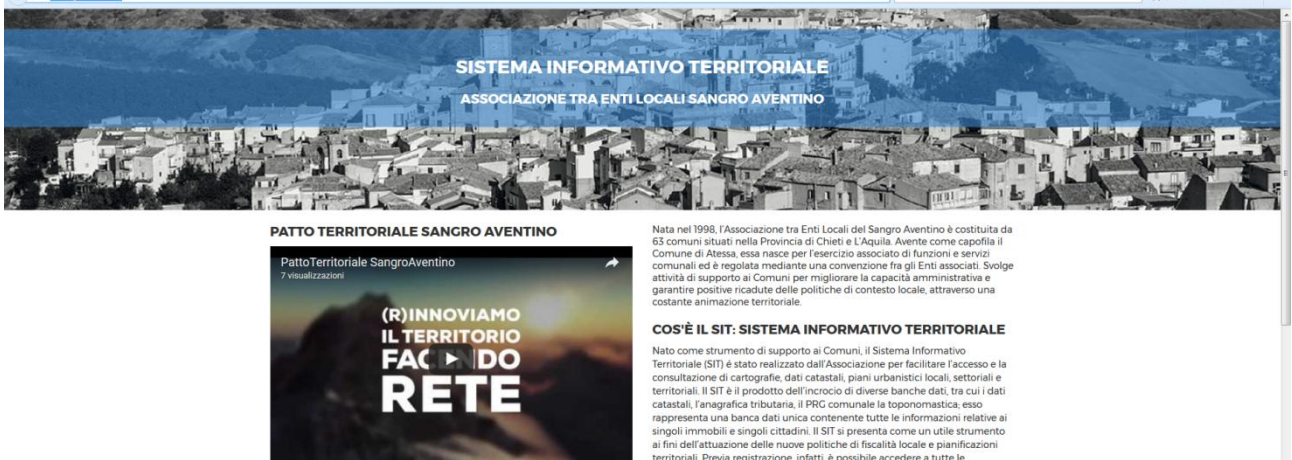

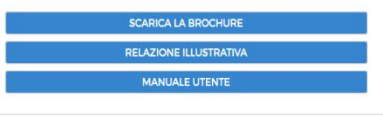

COSTE IL SIT: SISTEMA INFORMATIVO TERRITORIALE Nato come strumento di supporto ai Comuni, il Sistema Informativo Territoriale (SI) e stato realizzato dall'associazione per facilitare l'accesso e la consultazione di cartograffe, dati catastali, piani urbanistici locali, settoriale territoriali. Il Si<sup>1</sup> e il produto dell'inforcio di divese banche dati, ta cui i dati catastali, l'anagrafica tributaria, il PRG comunale la toponomastica, esso rappresenta uno banca dati unica contrenente tutte le informazioni relative ai singoli immobili e singoli cittadini. Il SIT is presenta come un utile strumento el fini dell'attuzione delle nuovo politiche di fiscatilà locate e pianificazioni territoriali. Preva registrazione, infatti, è possibile accedere a tutte le informazioni territoriali e di pianificazione conte esvita tuttoriale Esso rappresenta un servizio innovativo reso disponibile grazie alla cooperazione operativa tra Associazione, Comuni ed Enti territorialmente competente di del professionisti e ai cittadini.

PER ACCEDERE AL SISTEMA INFORMATIVO TERRITORIALE DI UNO DEI COMUNI DELL'ASSOCIAZIONE CLICCARE SULL'ICONA CORRISPONDENTE.

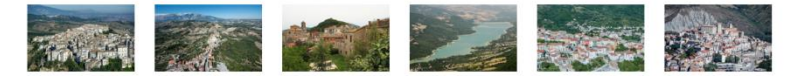

|                                                    | CityOmnis Sangro-A   | rentino O              |
|----------------------------------------------------|----------------------|------------------------|
| CityOmnis Sangro Aventino O                        |                      | Dati Contatto          |
|                                                    | Nome*                |                        |
| CityOmnis Sangro Aventino                          | Cognome*             |                        |
|                                                    | Codice Fiscale*      |                        |
| Per accedere al servizio è necessario autenticarsi | Email*               |                        |
|                                                    | Telefono             |                        |
| Utente:                                            | Indirizzo            |                        |
|                                                    |                      | Dati Utente            |
| Password:                                          | Utente*              |                        |
|                                                    | Password*            |                        |
|                                                    | Ripeti password*     |                        |
| Entra                                              | <ul> <li></li> </ul> | Registrati 🗙 Annulla   |
|                                                    |                      |                        |
| Se non sei registrato registrati                   |                      |                        |
| l .                                                | (a) Report           | 🖸 Ricerche 🔳 Cruscotto |

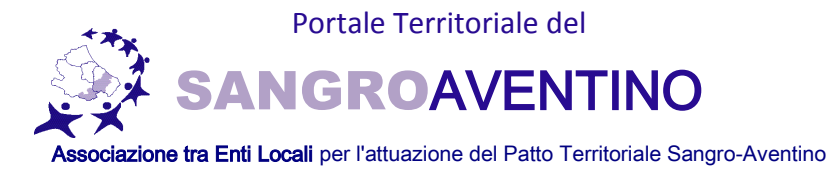

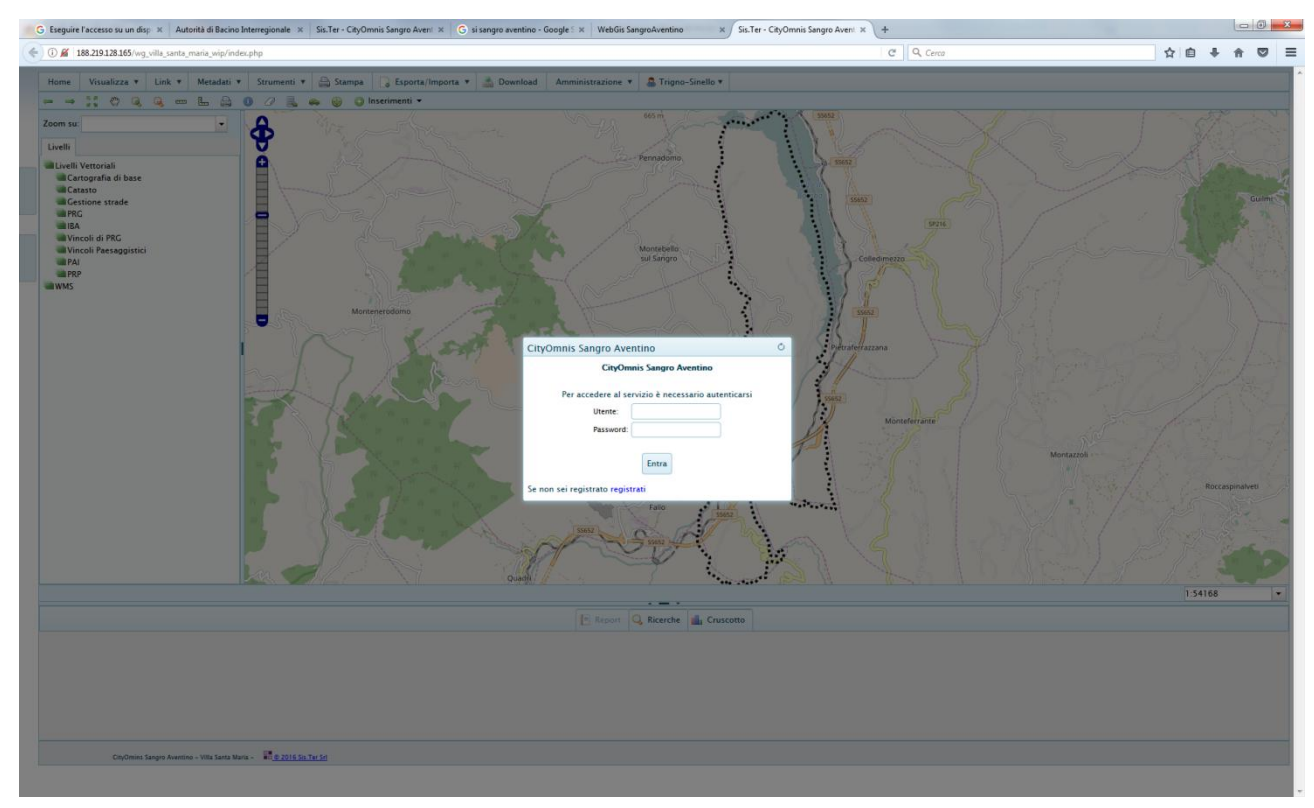

Entrati nel portale con le proprie credenziali dalla legenda in alto a sinistra è possibile personalizzare la visualizzazione della mappa scegliendo all'interno del livello WMS una determinata configurazione;

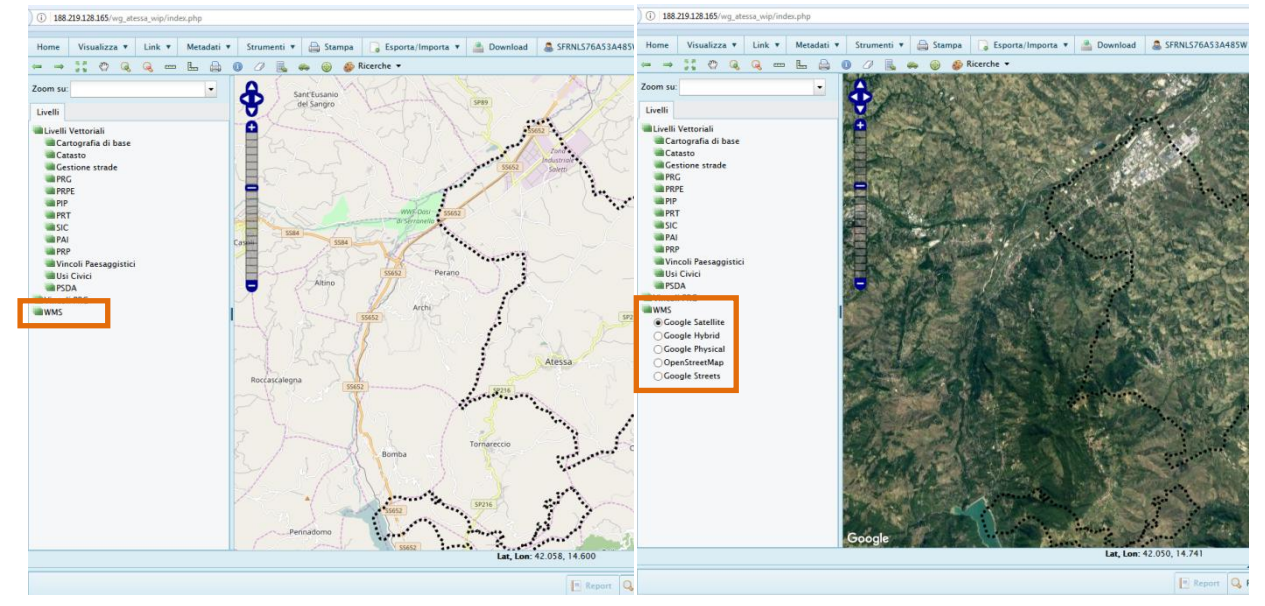

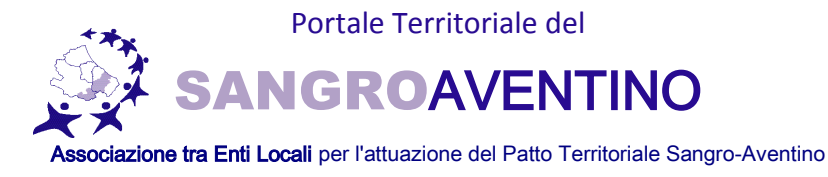

dalla stessa legenda è possibile selezionare le cartografie da visualizzare compresa la base catastale.

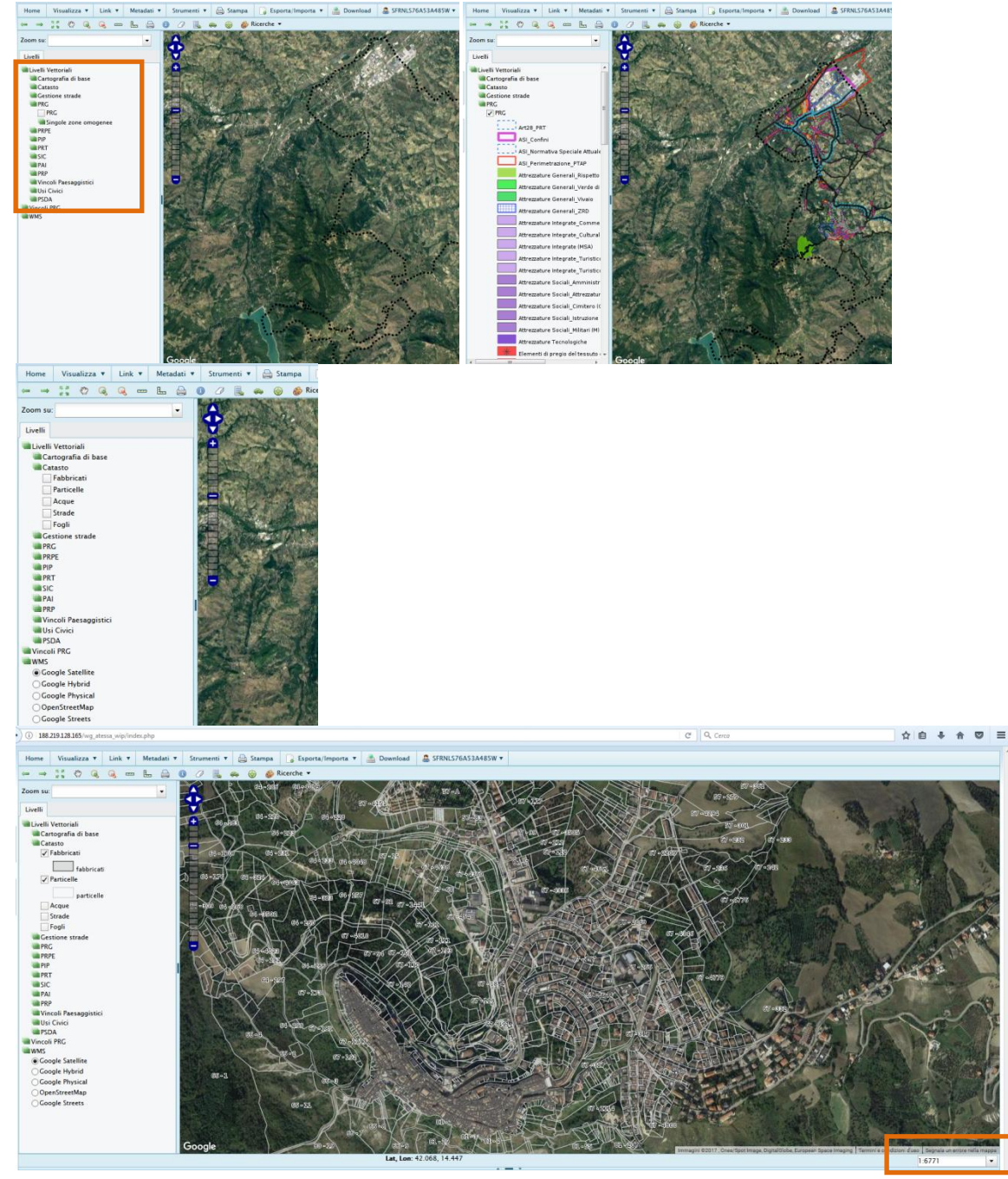

Per la visualizzazione corretta delle particelle catastali e dei fabbricati è necessario ingrandire la mappa ad una adeguata scala (al di sotto di 1:15000).

Una volta selezionata la tipologia di visualizzazione, con il comando '**Ricerche'** in alto a sinistra è possibile effettuare la ricerca di una determinata particella catastale inserendo foglio e numero.

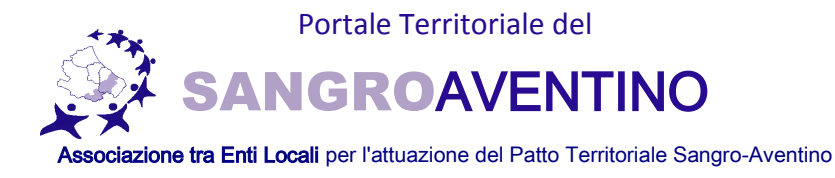

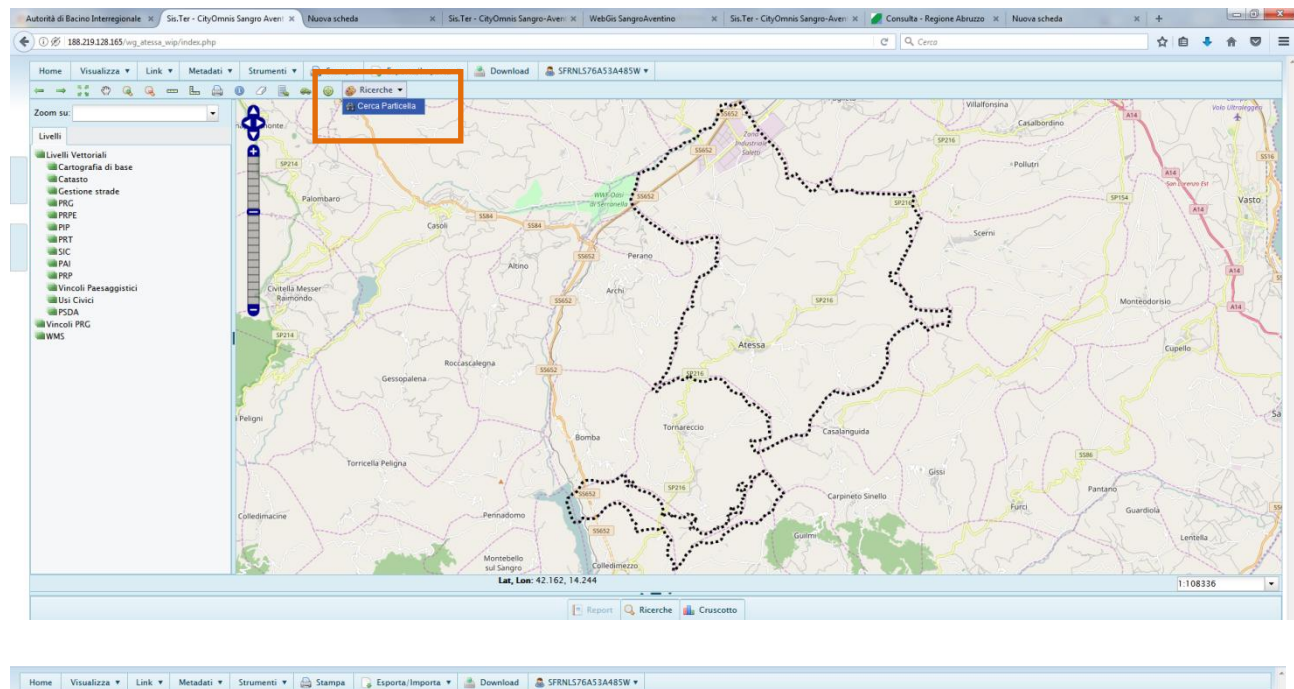

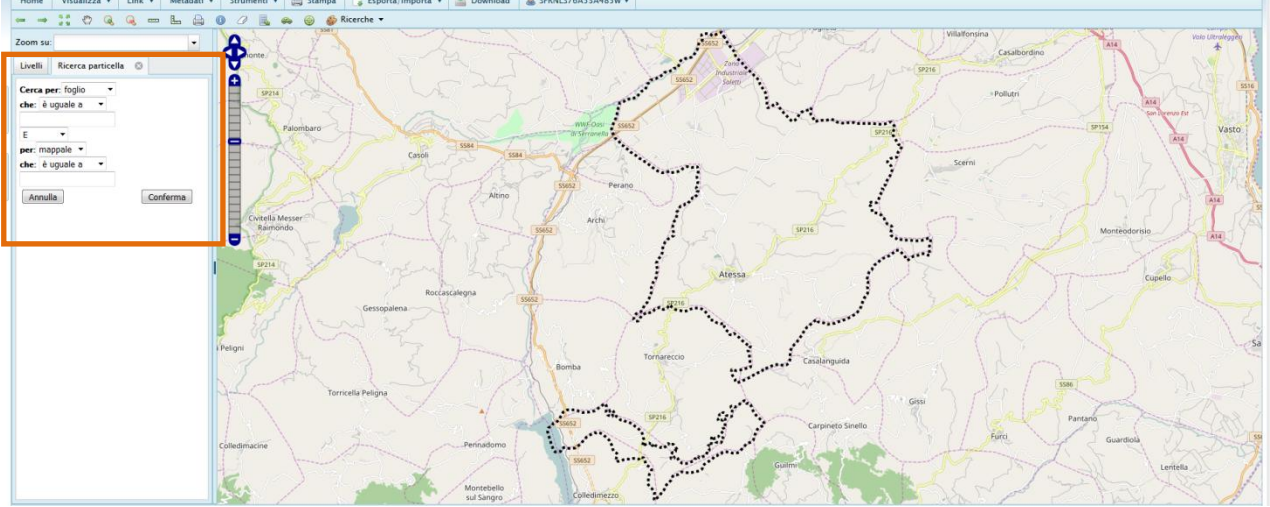

Con il comando '**Identifica'** è possibile invece visualizzare le informazioni relative alla zona prescelta o alla particella e, nei campi dove è indicato '**Apri Scheda'**, è possibile consultare le informazioni contenute nel relativo livello (ad esempio le Norme Tecniche delle zone di Piano).

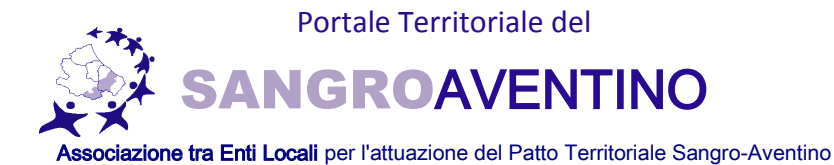

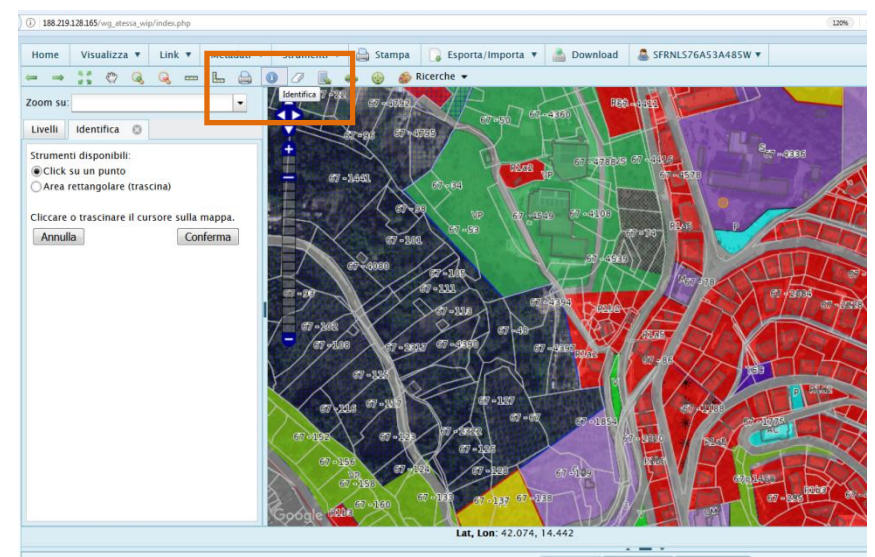

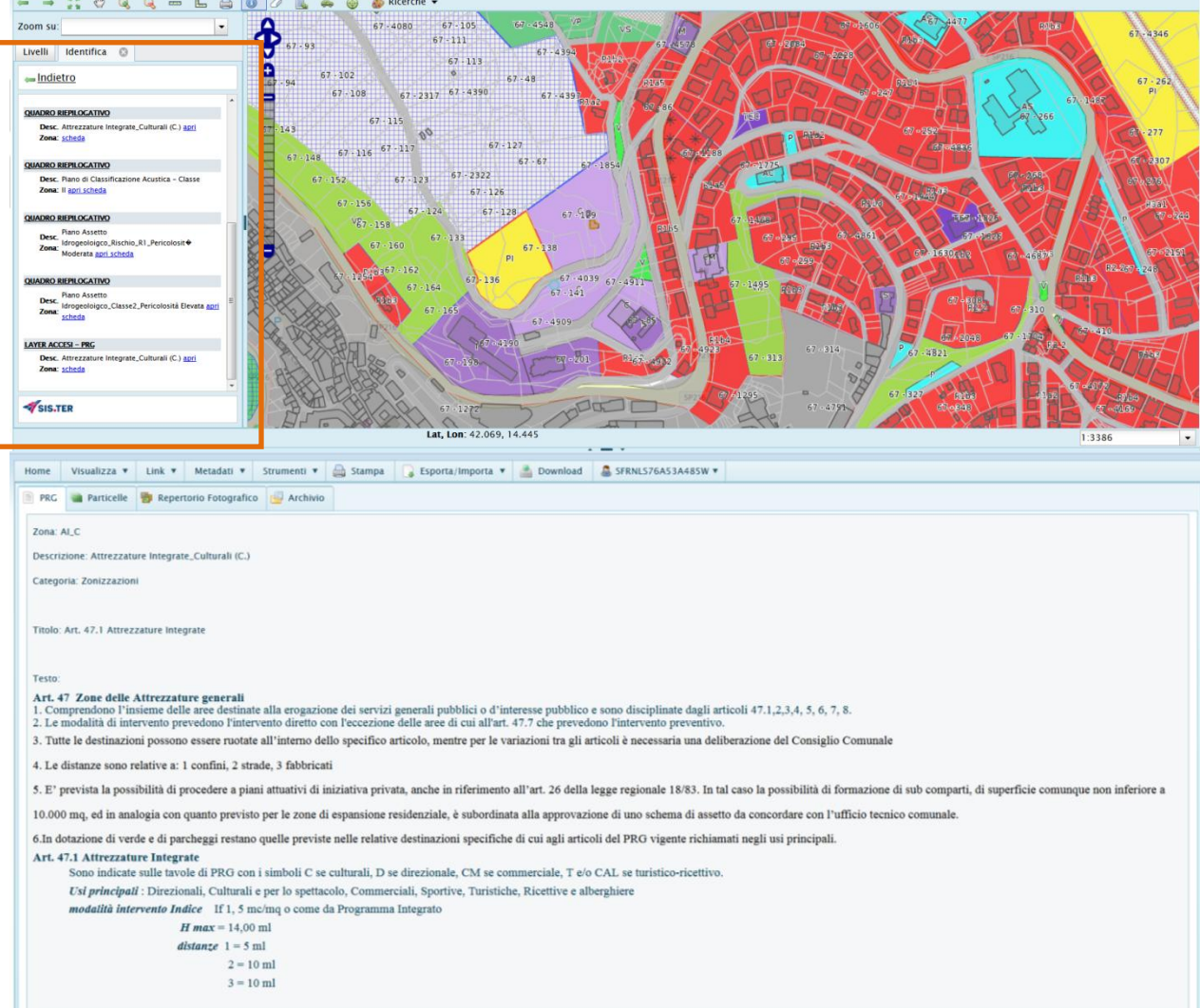

Attraverso la legenda è inoltre possibile selezionare le singole zone del Piano Regolatore ed i Vincoli gravanti sull'intero territorio comunale.

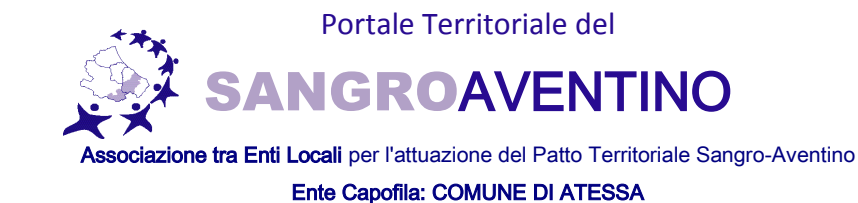

Per visualizzare la fonte normativa dei dati presenti sulla cartografia occorre aprire il menù a tendina

# 'Metadati' e la Scheda Metadati.

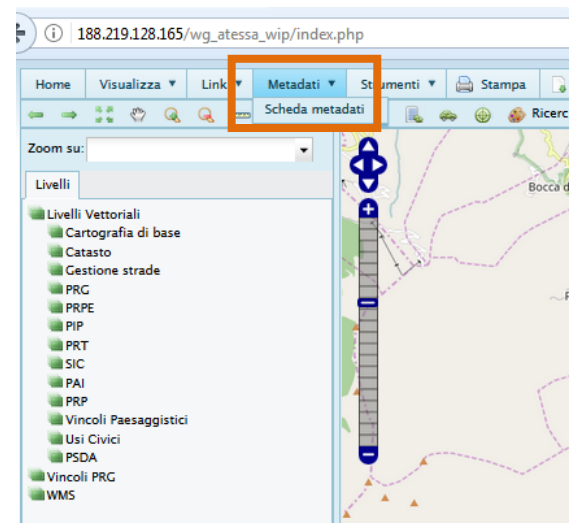

| () 188.219.128.165/wg_atessa_wip/scheda_metadati.php |                                                          |              | 80% Cerca   | ☆ 自 🕹 余 💟                                                                                                    |
|------------------------------------------------------|----------------------------------------------------------|--------------|-------------|----------------------------------------------------------------------------------------------------|
| Home Visualizza * Link * Metadati * Strumenti * 🚔 St | ampa 🔓 Esporta/Importa 🔻 🚔 Download 🟯 SFRNLS76A53A485W * |              |             |                                                                                                    |
| 🥜 Metadato 🥶 Archivio                                |                                                          |              |             |                                                                                                    |
| Descrizione                                          | Layer                                                    | Validità dal | Validità al | Fonte                                                                                                    |
| Piano Regolatore Territoriale                        | PRT                                                      | 13/05/1997   |             | ASI SANGRO - Delibera di Approvazione C.R. n.60/13 del 13.05.1997                                                   |
| Plano Insediamenti Produttivi                        | PIP                                                      | 28/01/2002   |             | Comune di Atessa - Delibere di Approvazione di C.C. n.70 del 28.01.2002 e n.83<br>del 22.11.2008                    |
| Piano di Recupero del Patrimonio Edilizio            | PRPE                                                     | 11/04/2002   |             | Comune di Atessa - Delibera di Approvazione C.C. n.105 dell'11.04.2002 e<br>Deliberazione C.C. n. 51 del 09.07.2008 |
| Piano di Classificazione Acustica                    | PZA                                                      | 16/11/2009   |             | Comune di Atessa - Delibera di Approvazione di C.C.n.73 del 16.11.2009                                              |
| Stradario Comunale                                   | Grafo strade                                             |              |             | Comune di Atessa                                                                                                    |
| Usi Civici                                           | Usi Civici                                               |              | 31/12/2015  | Comune di Atessa                                                                                                    |
| Dati Catastali                                       | Catasto                                                  |              | 03/11/2016  | Agenzia Entrate - Servizi per Comuni                                                                                |
| Piano Regolatore Generale                            | PRG                                                      | 16/04/2011   |             | Comune di Atessa - Delibera di Approvazione di C.C. n.22 del 16.04.2011                                             |
| Piano Regionale Paesistico                           | PRP                                                      | 21/03/1990   |             | Regione Abruzzo - Delibera C.R. n.141/21 del 21/03/1990                                                             |
| Piano di Assetto Idrogeologico - Bacino Sangro       | PAI                                                      | 14/04/2008   |             | Regione Abruzzo - Delibera G.R. n.312/C del 14/04/2008 e Delibera di C.R. del 29.01.2008                            |
| (H ( ) ) H 10 • elementi per pagina                  |                                                          |              |             | 1 - 10 di 10 elementi 🔿                                                                                             |

Per effettuare la stampa della mappa visualizzata è necessario premere il comando '**Stampa'** sulla seconda barra dei comandi in alto, e, una volta visualizzata la finestra a sinistra della mappa, si può configurare il tipo di stampa selezionando la scala di riferimento ed il formato del foglio, inoltre è possibile personalizzare il titolo del documento.

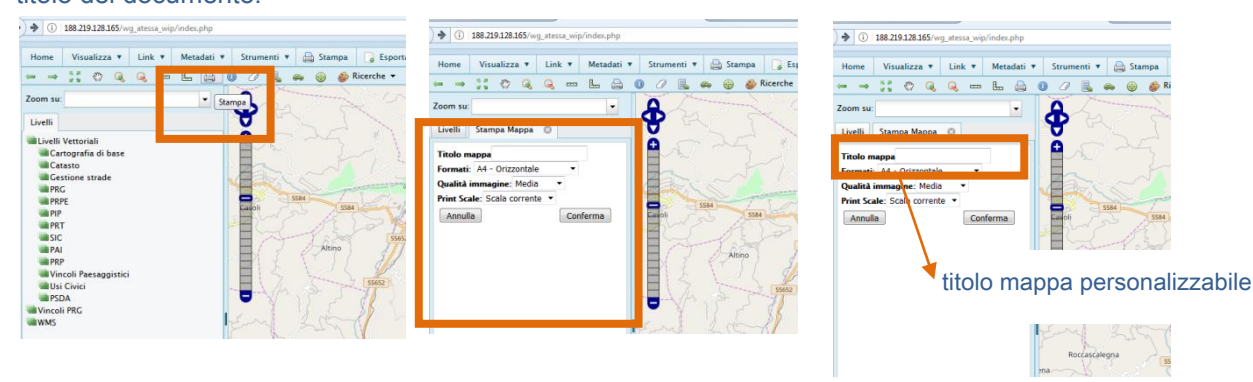

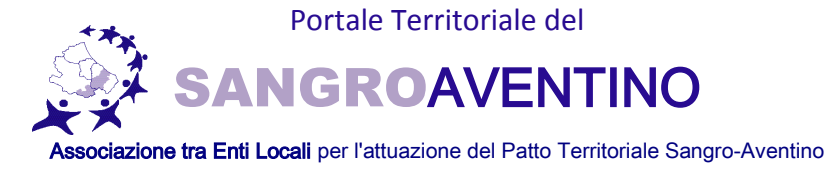

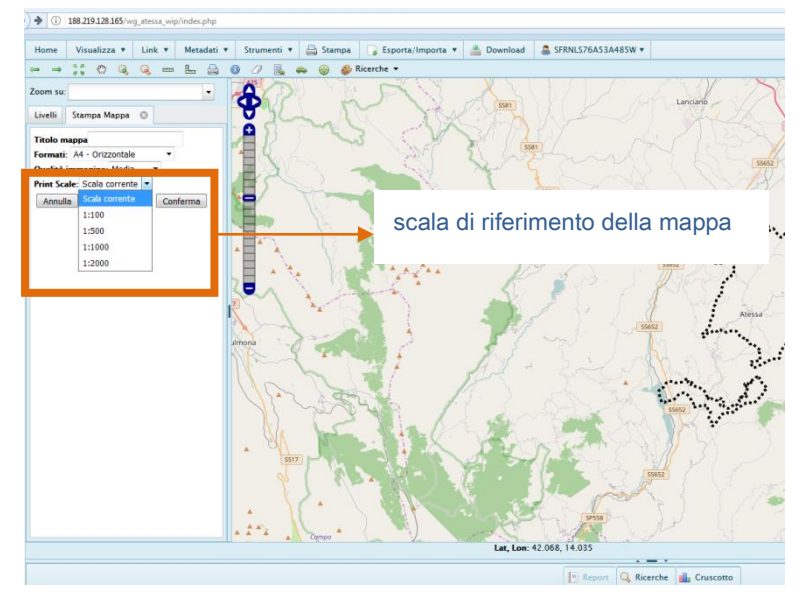

Selezionando il comando '**Misura Linea'** è possibile misurare la distanza tra due o più punti all'interno della mappa, nel seguente modo:

seleziono il comando, clicco su un primo punto all'interno della mappa e poi sul secondo 2 volte, ottengo nella finestra a sinistra della mappa la misura del segmento individuato in rosso sulla cartografia

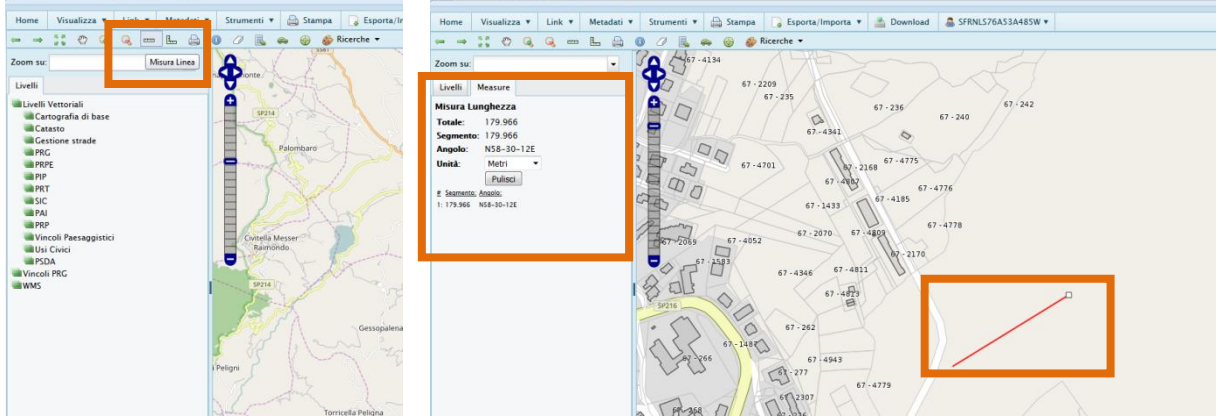

## Allo stesso modo posso misurare una determinata superficie con il comando 'Misura Area'

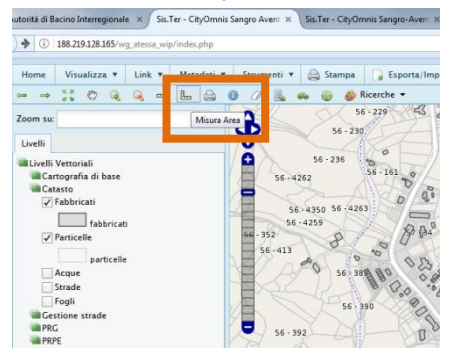

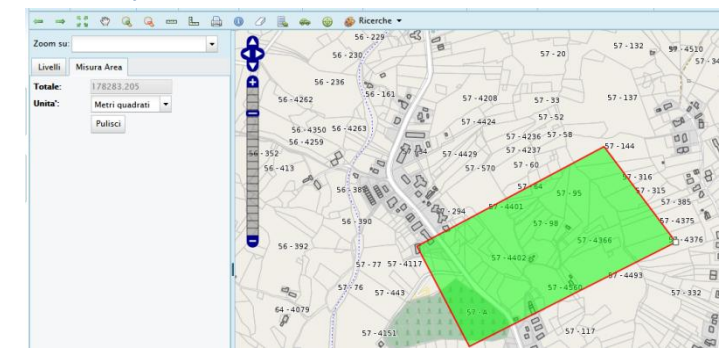

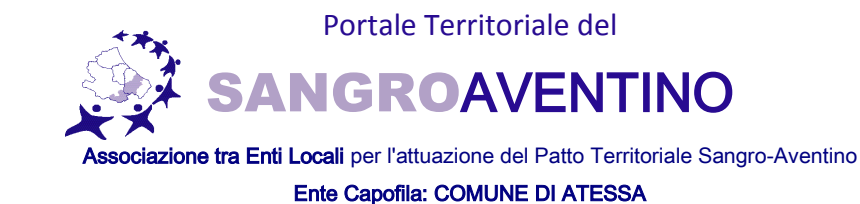

Con il comando '**Ricerche'** al centro della finestra della mappa, è possibile individuare graficamente il nome di una via presente nel Comune di riferimento, selezionando però dalla legenda il sotto-livello '**Grafo strade'** contenuto nel livello '**Gestione strade'**.

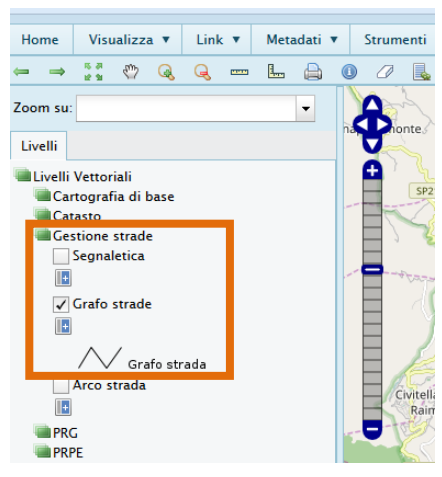

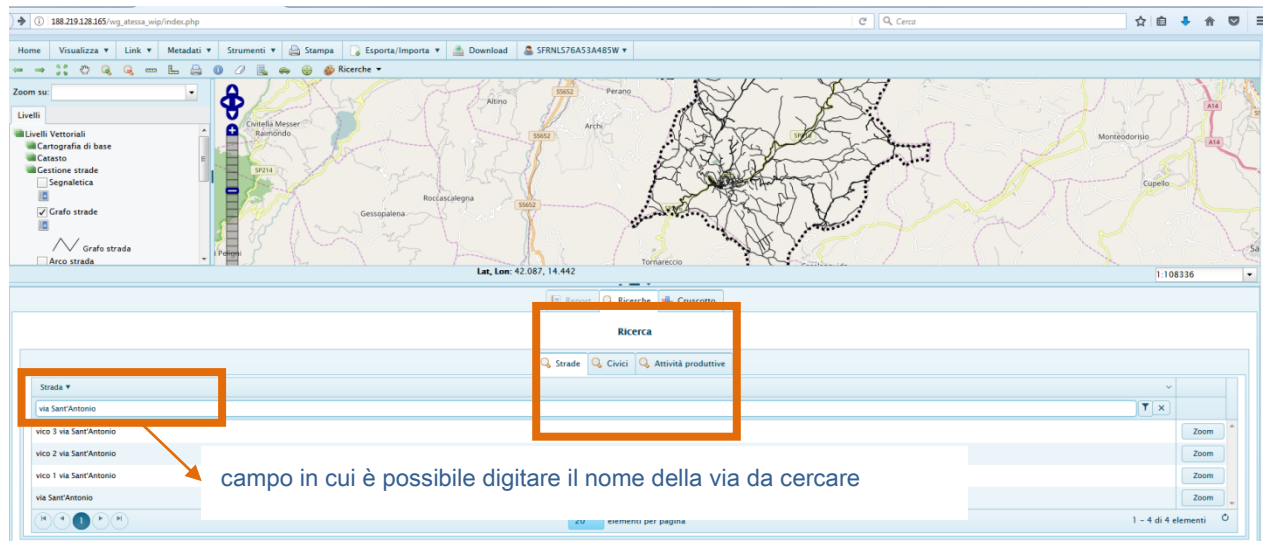

Una volta individuata la strada basta cliccare su '**Zoom'** in basso a destra e il tratto di strada cercato si evidenzierà in giallo sulla mappa. Nei i comuni per i quali è attivo il servizio è altresì possibile effettuare con lo stesso criterio delle strade la ricerca dei numeri civici selezionando la finestra '**Civici'** nel menù '**Ricerche'**.

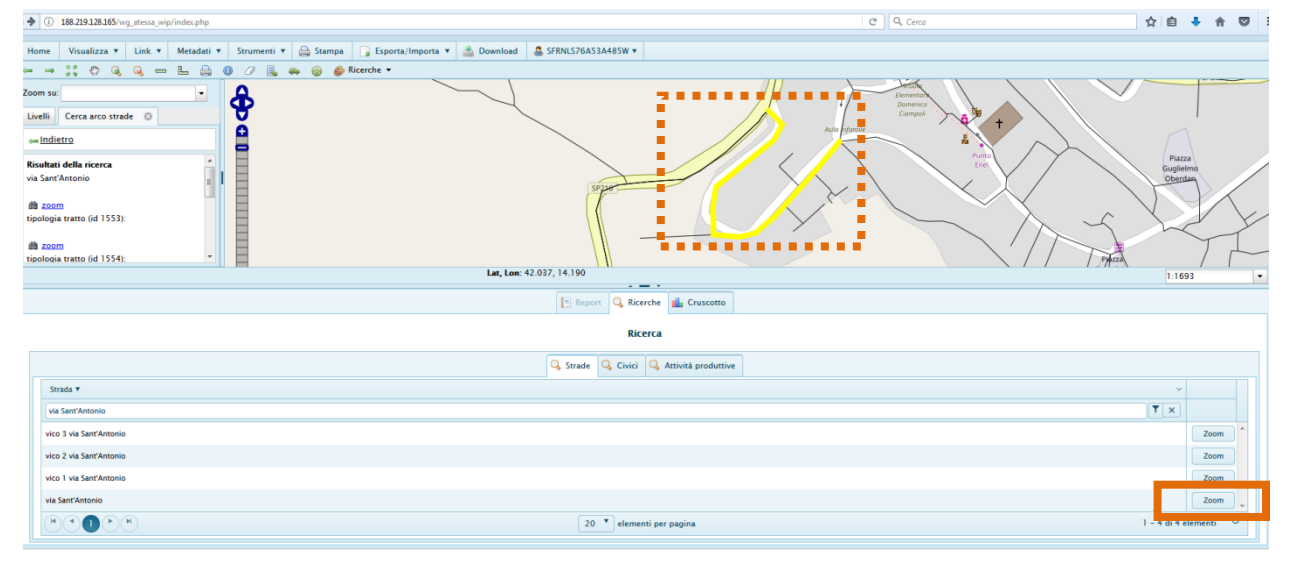

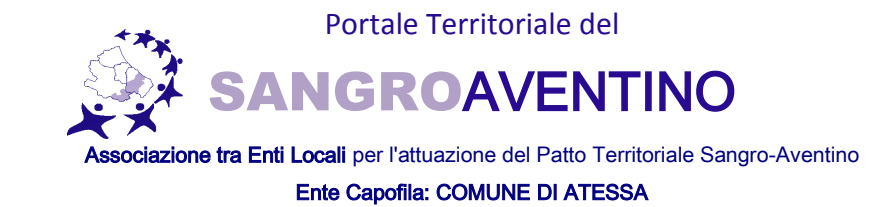

Dal menù a tendina '**Strumenti'** è possibile selezionare la voce '**CDU'** (Certificato di Destinazione Urbanistica) e ottenere tutte le informazioni urbanistiche presenti su una determinata particella indicandone foglio e numero nell'apposito riquadro.

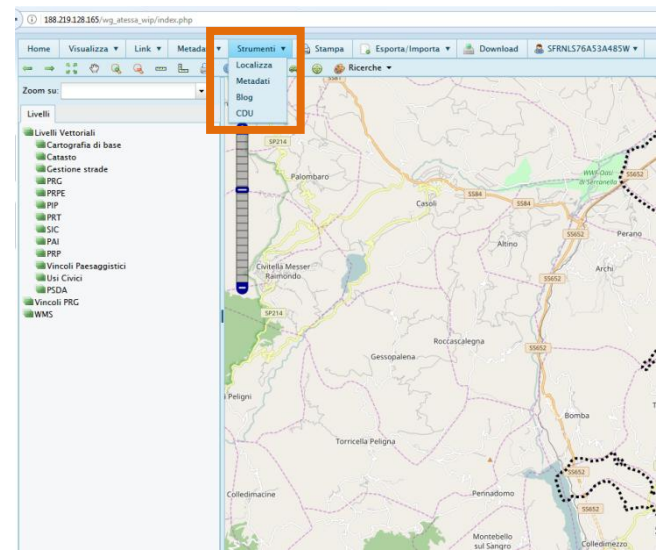

| Home | e Vis                                                | ualizza 🔻       | Link ¥ Met          | adati 🔻     | Strumenti 🔻               | 🚔 Stampa            | 🔓 Esporta/Importa 🔻   | 📥 Download        | ♣ SFRNLS76A53A485W ▼ |                  |            |                                 |   | ]  |
|------|------------------------------------------------------|-----------------|---------------------|-------------|---------------------------|---------------------|-----------------------|-------------------|----------------------|------------------|------------|---------------------------------|---|----|
| Gene | razione                                              | CDU Pa          | rametri del comu    | ne          |                           |                     |                       |                   |                      |                  |            |                                 | ľ | 4  |
|      |                                                      |                 |                     |             |                           |                     |                       |                   |                      |                  |            |                                 |   | U  |
| Ri   | cerca                                                |                 |                     |             |                           |                     |                       |                   |                      |                  |            |                                 |   |    |
| Re   | gole di ca                                           | alcolo:         |                     |             |                           |                     |                       |                   |                      |                  |            |                                 |   | 11 |
| 3    | up. catas                                            | tale di riferir | mento:              |             |                           |                     |                       |                   |                      |                  |            |                                 |   |    |
|      | vee da es                                            | cludere:        | rtogranica 🔍 Car    | astare      |                           |                     |                       |                   |                      |                  |            |                                 |   |    |
|      | Arec a exount:<br>Sign interestat: MD O Percentate N |                 |                     |             |                           |                     |                       |                   |                      |                  |            |                                 |   |    |
| ,    | ieleziona                                            | metodo visu     | alizzazione:        |             |                           |                     |                       |                   |                      |                  |            |                                 |   |    |
|      | 🔘 per Z                                              | tona 🔍 p        | er Particella       |             |                           |                     |                       |                   |                      |                  |            |                                 |   |    |
| 1    | laggruppi                                            | a le particell  | ε                   |             |                           |                     |                       |                   |                      |                  |            |                                 |   |    |
|      | 🗢 Sepa                                               | ra tutte le pi  | articelle 🔍 Ragg    | ruppa le po | rzioni di partice         | la Rapprupp         | a tutte le particelle |                   |                      |                  |            |                                 |   |    |
| (54  | lezione P                                            | una combin      | azione di Comune,   | fog e pa    | rticella e preme          | re il bottone "aggi | ungi a elenco')       |                   |                      |                  |            |                                 |   | н  |
| (    | Comune                                               | ATESSA          |                     | • Fog       | lio Seleziona fo          | glio                | Particella Selezion   | a particella      | •                    |                  |            |                                 |   | н  |
|      |                                                      |                 |                     |             |                           |                     | Aggiung               | i a elenco Svuota | elenco               |                  |            |                                 |   |    |
| Pa   | rticelle se                                          | elezionate:     |                     |             |                           |                     |                       |                   |                      |                  |            |                                 |   | 1  |
| Ð    | enco Cl                                              | DU              |                     |             |                           |                     |                       |                   |                      |                  |            |                                 |   | н  |
| V    | edi dati                                             |                 |                     |             |                           |                     |                       |                   |                      |                  |            |                                 |   | н  |
| R    | oglio                                                | Particella      | Strumenti urbai     | nistici     |                           |                     | Zona                  |                   | Sup. Catastale       | Sup. interessata | Percentual | le                              |   | U  |
|      |                                                      |                 |                     |             |                           |                     |                       |                   |                      |                  |            |                                 | ~ | 11 |
|      |                                                      |                 | <u>م</u>            |             |                           |                     |                       |                   |                      |                  |            | Norma damata da cincellarea     | 0 | н  |
|      | 90                                                   |                 |                     |             |                           |                     |                       |                   |                      |                  |            | Nessun elemento da visualizzare |   | н  |
| Cr   | eazion                                               | e PDF           |                     |             |                           |                     |                       |                   |                      |                  |            |                                 |   | u  |
| Su   | p. catasta                                           | le di riferim   | ento selezionata: C | atastale    |                           |                     |                       |                   |                      |                  |            |                                 |   | 11 |
| At   | ee da esci                                           | ludere:         |                     |             |                           |                     |                       |                   |                      |                  |            |                                 |   |    |
| M    | ntodo di v                                           | isualizzazio    | ne selezionato: Per | Particella  | to an an inclusion of the |                     |                       |                   |                      |                  |            |                                 |   |    |
| D    | ggruppan<br>ta doman                                 | ida di inoltri  | celle selezionate.  | m)          | Numero:                   | vocena              |                       |                   |                      |                  |            |                                 |   | н  |
|      |                                                      |                 |                     |             |                           |                     |                       |                   |                      |                  |            |                                 |   | u  |
| NO   | minativo                                             |                 |                     |             |                           |                     |                       |                   |                      |                  |            |                                 |   | 11 |
| Na   | ito a:                                               |                 |                     |             | Provincia di:             | R                   |                       |                   |                      |                  |            |                                 |   |    |
| Re   | sidente a                                            |                 |                     |             | Provincia di:             | CAP:                |                       |                   |                      |                  |            |                                 |   |    |
| Vi   | к                                                    |                 |                     |             | Nº:                       |                     |                       |                   |                      |                  |            |                                 |   |    |
| In   | qualità di                                           |                 |                     |             | Incaricato da:            |                     |                       |                   |                      |                  |            |                                 |   | -  |

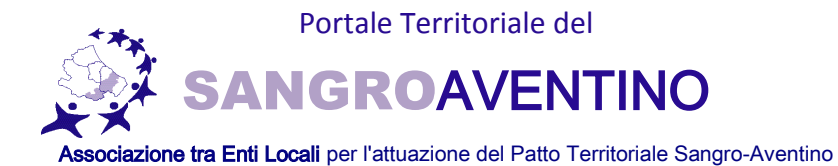

| Home             | Visualizza 🔻                                      | 🛛 Link 🔻 Metadati 🕷 Strumenti 🔻 🚔 Stampa                          | a 🕞 Esporta/Importa 🔻 🏯 Download & SFRNL                                | LS76A53A485W ¥ |                  |                     |   |   |  |
|------------------|---------------------------------------------------|-------------------------------------------------------------------|-------------------------------------------------------------------------|----------------|------------------|---------------------|---|---|--|
| (Selez           | ionare una come                                   | binazione di Comune, foglio e particella e premere il bottone "ag | giungi a elenco')                                                       | •              |                  |                     |   |   |  |
| Com              | ATESSA                                            | Foglio Seleziona foglio                                           | Particella Seleziona particella     Aggiungi a elenco     Svuota elenco |                |                  |                     |   |   |  |
| Partic           | Particelle selezionate: Deseleziona Vedi in mappa |                                                                   |                                                                         |                |                  |                     |   |   |  |
| Elen             | O CDU                                             |                                                                   |                                                                         |                |                  |                     |   |   |  |
| Vedi             | dati                                              |                                                                   |                                                                         |                |                  |                     |   |   |  |
| Fogli            | Particell                                         | la Strumenti urbanistici                                          | Zona                                                                    | Sup. Catastale | Sup. interessata | Percentuale         |   |   |  |
|                  |                                                   | PRG                                                               | Zona sottoposta a PRPE                                                  | 58.00          | 58.00            | 100.00 %            | ~ |   |  |
|                  |                                                   | Vincoli                                                           | Plano Assetto Idrogeoloigco_Classe3_Pericolosit  Molto<br>Elevata       | 58.00          | 49.37            | 85.12 %             |   |   |  |
|                  |                                                   | Vincoli                                                           | Plano Assetto Idrogeoloigco_Rischio_R4_Pericolosit  Molto<br>Elevata    | 58.00          | 48.84            | 84.20 %             |   |   |  |
|                  |                                                   | Vincoli                                                           | Delimitazione dei centri abitati Art. 4 D.L. 30/04/1992<br>n°285        | 58.00          | 58.00            | 100.00 %            |   |   |  |
|                  |                                                   | Vincoli                                                           | Plano di Classificazione Acustica - Classe III                          | 58.00          | 58.00            | 100.00 %            | - |   |  |
| Crea             | zione PDF                                         |                                                                   |                                                                         |                |                  | 1 - 7 di 7 Centreno |   |   |  |
| Sup. c<br>Aree c | atastale di riferir<br>la escludere:              | mento selezionata: Catastale                                      |                                                                         |                |                  |                     |   |   |  |
| Metod            | o di visualizzazi                                 | ione selezionato: <i>Per Particella</i>                           |                                                                         |                |                  |                     |   |   |  |
| Data o           | lomanda di inolt                                  | tro:                                                              |                                                                         |                |                  |                     |   | = |  |
| Nomin            | ativo:                                            |                                                                   |                                                                         |                |                  |                     |   |   |  |
| Nato a           | с (                                               | Provincia di: II:                                                 |                                                                         |                |                  |                     |   |   |  |
| Reside           | ente a:                                           | Provincia di: CAP:                                                |                                                                         |                |                  |                     |   |   |  |
| Via:             | ve m                                              |                                                                   |                                                                         |                |                  |                     |   |   |  |
| In qua           | N queltà di Indiato de                            |                                                                   |                                                                         |                |                  |                     |   |   |  |
| Versa            | Versimente de 🚺 🗧 E                               |                                                                   |                                                                         |                |                  |                     |   |   |  |
| Rilasc           | ato in: 🕐 In ca<br>a norme tecniche               | arta resa legale 🔍 In carta resa libera<br>e: 🕙 Si 🔘 No           |                                                                         |                |                  |                     |   |   |  |
| Gen              | Genera PDF                                        |                                                                   |                                                                         |                |                  |                     |   |   |  |

Una volta selezionata la particella da cercare è possibile estrarre i dati urbanistici relativi a quella particella e visualizzarla in mappa, oppure ottenere in formato pdf le stesse informazioni sotto forma di CDU visualizzando,se desiderato, le relative norme tecniche di riferimento.

| Home                               | Visualizza 🔻                                                                          | Link 🖲 Metadati 🖲 Strumenti 🖲 Stampa                                                                                  | a 🕞 Esporta/Importa 🔻 🚵 Download & SFRNL                             | S76A53A485W ¥  |                  |                       |   |  |  |  |  |
|------------------------------------|---------------------------------------------------------------------------------------|----------------------------------------------------------------------------------------------------|----------------------------------------------------------------------|----------------|------------------|-----------------------|---|--|--|--|--|
| (Selez                             | ionare una combina                                                                    | azione di Comune, toglio e particella e premere il bottone "ag                                                        | ogiungi a elenco')                                                   | •              |                  |                       | - |  |  |  |  |
| Com                                | ATESSA                                                                                | Foglio Seleziona foglio                                                                                               | Particella Seleziona particella                                      |                |                  |                       |   |  |  |  |  |
| Partic                             | Appung's elence Souta elence Particele solectionate Desetzation Und in mappin         |                                                                                                    |                                                                      |                |                  |                       |   |  |  |  |  |
| Elene                              | Here CDI                                                                              |                                                                                                    |                                                                      |                |                  |                       |   |  |  |  |  |
| Vedi                               | dati                                                                                  |                                                                                                    |                                                                      |                |                  |                       |   |  |  |  |  |
| Fogli                              | Particella                                                                            | Strumenti urbanistici                                                                                                 | Zona                                                                 | Sup. Catastale | Sup. interessata | Percentuale           |   |  |  |  |  |
|                                    |                                                                                       | PRG                                                                                                    | Zona sottoposta a PRPE                                               | 58.00          | 58.00            | 100.00 %              |   |  |  |  |  |
|                                    |                                                                                       | Vincoli                                                                                                    | Piano Assetto Idrogeoloigco_Classe3_Pericolosit  Molto Elevata       | 58.00          | 49.37            | 85.12 %               |   |  |  |  |  |
|                                    |                                                                                       | Vincoli                                                                                                    | Piano Assetto Idrogeoloigco_Rischio_R4_Pericolosit  Molto<br>Elevata | 58.00          | 48.84            | 84.20 %               |   |  |  |  |  |
|                                    |                                                                                       | Vincoli                                                                                                    | Delimitazione dei centri abitati Art. 4 D.L. 30/04/1992<br>n°285     | \$8.00         | 58.00            | 100.00 %              |   |  |  |  |  |
|                                    |                                                                                       | Vincoli                                                                                                    | Plano di Classificazione Acustica - Classe III                       | 58.00          | 58.00            | 100.00 % -            |   |  |  |  |  |
| •                                  |                                                                                       |                                                                                                    |                                                                      |                |                  | 1 – 5 di 5 elementi Ö |   |  |  |  |  |
|                                    |                                                                                       |                                                                                                    |                                                                      |                |                  |                       |   |  |  |  |  |
| Sup. c<br>Aree o<br>Metod<br>Raggr | atastale di riferimer<br>la escludere:<br>lo di visualizzazione<br>uppamento di parti | nto selezionata: Catastale<br>e selezionato: Per Particella<br>celle selezionate: Raggruppa le porzioni di particella |                                                                      |                |                  |                       |   |  |  |  |  |
| Data (                             | lomanda di inoltro:                                                                   | Numero:                                                                                                    |                                                                      |                |                  |                       | = |  |  |  |  |
| Nomin                              | ativo:                                                                                |                                                                                                    |                                                                      |                |                  |                       |   |  |  |  |  |
| Nato a                             |                                                                                       | Provincia di: II:                                                                                                    | E                                                                    |                |                  |                       |   |  |  |  |  |
| Reside                             | ente a:                                                                               | Provincia di: CAP:                                                                                                    |                                                                      |                |                  |                       |   |  |  |  |  |
| Via:                               |                                                                                       | Nº:                                                                                                    |                                                                      |                |                  |                       |   |  |  |  |  |
| In qua                             | lità di:                                                                              | Incaricato da:                                                                                                    |                                                                      |                |                  |                       |   |  |  |  |  |
| Versa                              | mento di:                                                                             | ¢€                                                                                                    |                                                                      |                |                  |                       |   |  |  |  |  |
| Rilasc                             | iato in: 💿 In carta                                                                   | a resa legale 💿 In carta resa libera                                                                                  |                                                                      |                |                  |                       |   |  |  |  |  |
| Mostr                              | a norme tecniche:                                                                     | 🖸 Si 🖲 No                                                                                                    |                                                                      |                |                  |                       |   |  |  |  |  |
| Gen                                | ra PDF                                                                                |                                                                                                    |                                                                      |                |                  |                       |   |  |  |  |  |

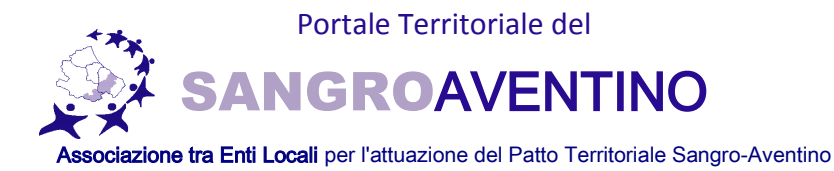

| Home  | Visualizza                                  | 🔻 Link 🖲 Metadati 🖲 Strumenti 🕷 🍚 Stampa                           | a 🕞 Esporta/Importa 🔻 🚢 Download & SFRNI                             | LS76A53A485W ¥ |                  |                     |   |  |  |  |
|-------|---------------------------------------------|--------------------------------------------------------------------|----------------------------------------------------------------------|----------------|------------------|---------------------|---|--|--|--|
| (Sele | tionare una com                             | nbinazione di Comune, foglio e particella e premere il bottone "ag | ggiungi a elenco')                                                   | •              |                  |                     |   |  |  |  |
| Co    | nune ATESSA                                 | Foglio Seleziona foglio                                            | Particella Seleziona particella                                      |                |                  |                     |   |  |  |  |
|       |                                             |                                                                    | Acciunci a elenco Svuota elenco                                      |                |                  |                     |   |  |  |  |
| Parti | Neticele selezionate:                       |                                                                    |                                                                      |                |                  |                     |   |  |  |  |
| - 44  | - A451-0057-00193 Development Vedi in macoa |                                                                    |                                                                      |                |                  |                     |   |  |  |  |
|       |                                             |                                                                    |                                                                      |                |                  |                     |   |  |  |  |
| Eler  | co CDU                                      |                                                                    |                                                                      |                |                  |                     |   |  |  |  |
| Ved   | i dati                                      |                                                                    |                                                                      |                |                  |                     |   |  |  |  |
|       |                                             |                                                                    |                                                                      |                |                  |                     |   |  |  |  |
| Fog   | io Partice                                  | ella Strumenti urbanistici                                         | Zona                                                                 | Sup. Catastale | Sup. interessata | Percentuale         |   |  |  |  |
|       |                                             | PRG                                                                | Zona sottoposta a PRPE                                               | 58.00          | 58.00            | 100.00 %            | ^ |  |  |  |
|       |                                             | Vincoli                                                            | Piano Assetto Idrogeoloigco_Classe3_Pericolosit  Molto<br>Elevata    | 58.00          | 49.37            | 85.12 %             |   |  |  |  |
|       |                                             | Vincoli                                                            | Piano Assetto Idrogeoloigco_Rischio_R4_Pericolosit  Molto<br>Elevata | 58.00          | 48.84            | 84.20 %             |   |  |  |  |
|       |                                             | Vincoli                                                            | Delimitazione dei centri abitati Art. 4 D.L. 30/04/1992<br>n°285     | 58.00          | 58.00            | 100.00 %            |   |  |  |  |
|       |                                             | Vincoli                                                            | Plano di Classificazione Acustica - Classe III                       | 58.00          | 58.00            | 100.00 %            | - |  |  |  |
| (14   |                                             | )(H)                                                               |                                                                      |                |                  | 1 – 5 di 5 elementi | 0 |  |  |  |
|       |                                             |                                                                    |                                                                      |                |                  |                     | _ |  |  |  |
| Crea  | zione PDF                                   |                                                                    |                                                                      |                |                  |                     |   |  |  |  |
| Sup.  | catastale di rifer                          | rimento selezionata: Catastale                                     |                                                                      |                |                  |                     |   |  |  |  |
| Aree  | da escludere:                               |                                                                    |                                                                      |                |                  |                     |   |  |  |  |
| Meto  | do di visualizza:                           | zione selezionato: Per Particella                                  |                                                                      |                |                  |                     |   |  |  |  |
| Ragg  | ruppamento di j                             | particelle selezionate: Raggruppa le porzioni di particella        |                                                                      |                |                  |                     |   |  |  |  |
| Data  | domanda di ino                              | Numero:                                                            |                                                                      |                |                  |                     |   |  |  |  |
| Nom   | inativo:                                    |                                                                    |                                                                      |                |                  |                     |   |  |  |  |
| Nato  | a:                                          | Provincia di: II:                                                  | Ē                                                                    |                |                  |                     |   |  |  |  |
| Resid | lente a:                                    | Provincia di: CAP.                                                 |                                                                      |                |                  |                     |   |  |  |  |
| Via:  | Va m                                        |                                                                    |                                                                      |                |                  |                     |   |  |  |  |
| In qu | alità di:                                   | Incaricato da:                                                     |                                                                      |                |                  |                     |   |  |  |  |
| Vers  | imento di:                                  | ‡ €                                                                |                                                                      |                |                  |                     |   |  |  |  |
| 100   | into in Orla                                | and any least of the cash cash libra                               |                                                                      |                |                  |                     |   |  |  |  |
| Most  | a norme tecnic                              | he: 🛡 Si 🔍 No                                                      |                                                                      |                |                  |                     |   |  |  |  |
| Ger   | era PDF                                     |                                                                    |                                                                      |                |                  |                     |   |  |  |  |

Oltre alla esportazione dei dati sotto forma di certificato di destinazione urbanistica è possibile estrarre la cartografia visualizzata in formato shp o dxf.

Per ottenere i dati in forma cartografica occorre selezionare dalla legenda i layers da visualizzare oltre al catastale (es:PRG/PRE, vincoli ecc), poi con la i di info vuole ottenere l'estrazione grafica; in questo modo sempre nella finestra in alto a sinistra sarà possibile visualizzare all'interno del riquadro LAYERS ACCESI-PARTICELLE, i dati che è possibile scaricare ed il relativo formato (shp/dxf).

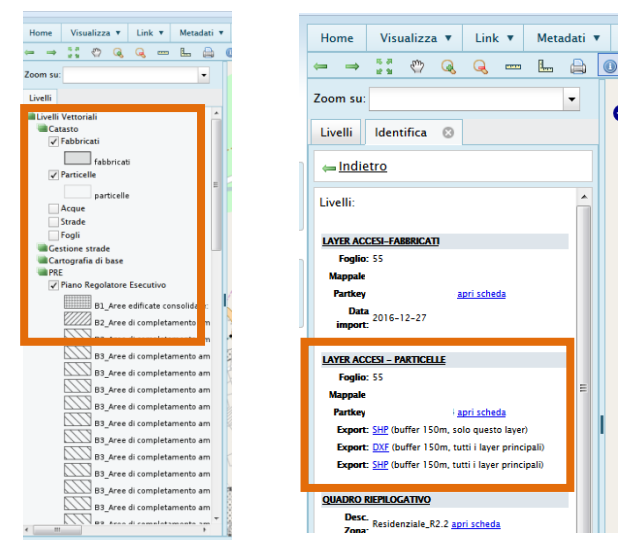

Per quanto riguarda invece le norme tecniche presenti per ciascun comune, è possibile scaricarle in formato pdf attraverso la finestra download semplicemente cliccando sul file desiderato ( per una più corretta visualizzazione si consiglia l'uso del programma Adobe Reader).

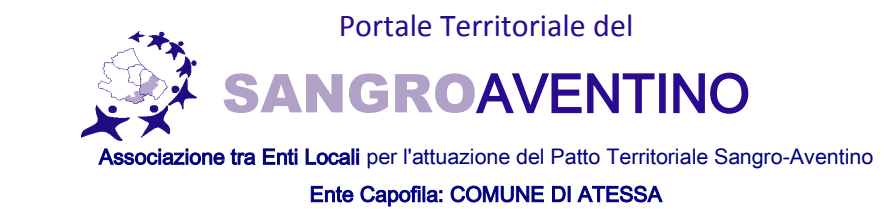

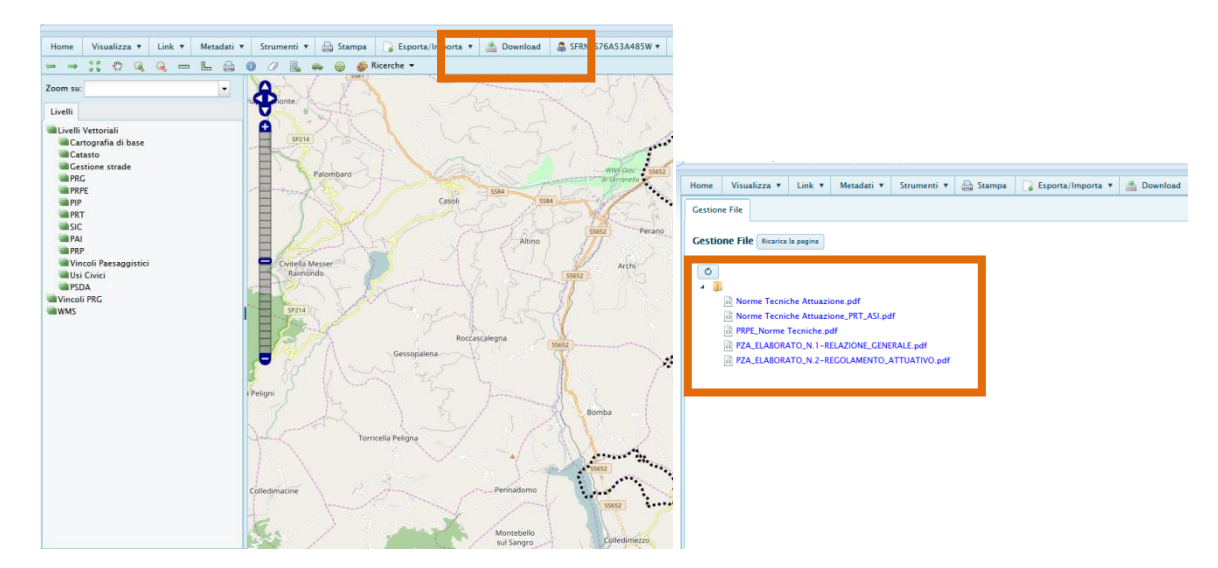